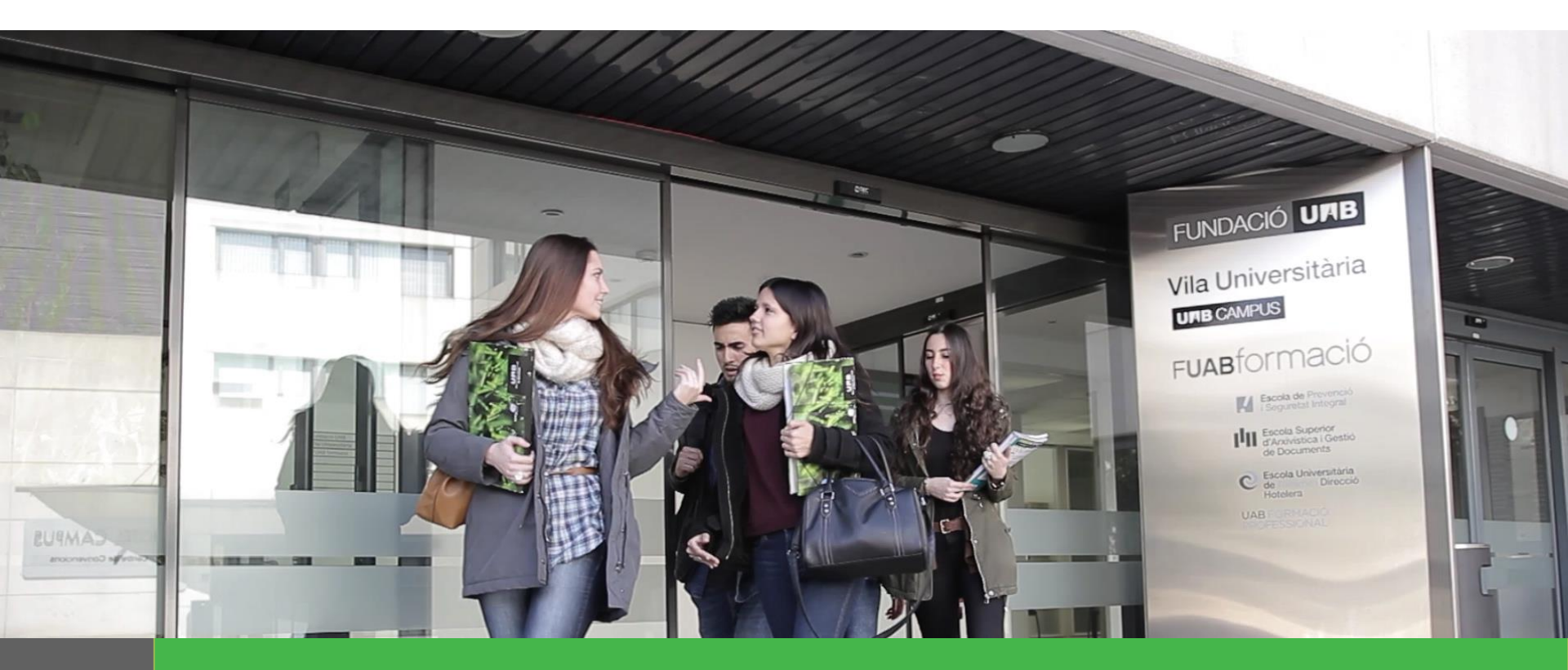

## Manual para la solicitud de matrícula Alumnos de Grado y Máster Universitario

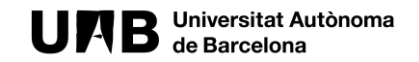

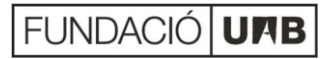

#### Pasos de la solicitud de matrícula 2021 - 2022

1 N

2

3

5

- Menú general selección de estudios
- Solicitar matrícula
- Registro datos personales
- Selección de asignaturas a matricular
- Selección forma de pago
  - 5.1 Modalidad Único Pago
  - 5.2 Modalidad Pago Fraccionado
  - 5.3 Modalidad Financiación Bancaria
- 6
- Confirmación de la solicitud de matrícula
- 7
- Envío y registro de la solicitud de matrícula

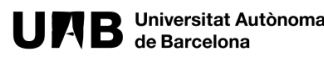

#### PASO 1, MENÚ GENERAL SELECCIÓN DE ESTUDIOS

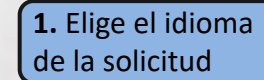

Català | English

UAB Universitat Autónoma FUAB formació

Solicitud de matrícula - Entorn de TES1

El procedimiento de solicitud de matrícula

El proceso de solicitud de matrícula se iniciará seleccionando los estudios del desplegable y completando el formulario al que accederás cuando hayas hecho tu selección (tutorial estudios oficiales de Grado y Máster o tutorial de Formación Profesional).

Al finalizar recibirás en tu correo una copia de tu solicitud. Una vez la Gestión Académica tramite tu solicitud, previa validación, te haremos llegar el comprobante de matrícula con las indicaciones para hacer el pago.

> La Fundación Universidad na de E en el fomento y la realiz patrimonial vinculada

Información sobre la matrícula

En la web de la EUTDH podrás encontrar tota la información necesaria per realizar la matrícula:

> Información general primer curso Información general otros cursos Asignaturas por curso y guías docentes Horarios v calendarios Descuentos, gratuidades y bonificaciones Pago, precios y financiación

2. Recuerda revisar toda la información necesaria para poder realizar tu solicitud de matrícula correctamente.idad UAB

3. Selecciona en el desplegable los estudios a los que te quieres matricular y consulta el menú"INFORMACIÓN SOBRE LA MATRÍCULA" antes de hacer clic en solicitar matrícula.

| Grau de Turisme                   | ~                        |
|-----------------------------------|--------------------------|
| Te matriculas por<br>primera vez? | ~                        |
| ~                                 | Si<br>No                 |
| 4.                                | Marca la casilla en caso |

2022 Fundació Universitat Autònoma de Barcelona

#### PASO 2, SOLICITAR MATRÍCULA

UMB Universitat Autónoma FUABTORMACIÓ

#### Solicitud de matrícula - Entorn de TEST

#### El procedimiento de solicitud de matrícula

El proceso de solicitud de matrícula se iniciará seleccionando los estudios del desplegable y completando el formulario al que accederás cuando hayas hecho tu selección (tutorial estudios oficiales de Grado y Máster o tutorial de Formación Profesional)

Al finalizar recibirás en tu correo una copia de tu solicitud. Una vez la Gestión Académica tramite tu solicitud, previa validación, te haremos llegar el comprobante de matrícula con las indicaciones para hacer el pago.

#### Información sobre la matrícula

En la <u>web de la EUTDH</u> podrás encontrar tota la información necesaria per realizar la matrícula:

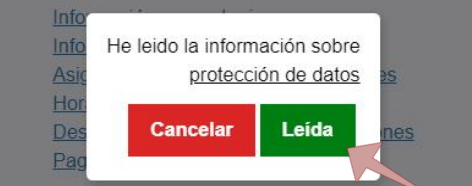

#### 2. Lee la información sobre protección de datos y pulsa "*LEÍDA*" para continuar.

#### Seleciona los estudios en los que quieres hacer la solicitud de matrícula

| Grau de Turisme                   | ~                                         |
|-----------------------------------|-------------------------------------------|
| Te matriculas por<br>primera vez? | ~                                         |
| s                                 | ar matrícula                              |
|                                   | <b>1.</b> Haz clic en solicitar matrícula |
| elona que colabora                |                                           |

en el fomento y la realización de actividades docentes, investigación y acción social, y en la prestación de servicios comerciales y de la gestión patrimonial vinculada a la actividad universitaria, dirigidos tanto a la comunidad UAB como al público en general, empresas e instituciones, a

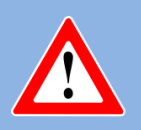

A la hora de seleccionar los estudios, en el caso de los estudios de "GRADO EN PREVENCIÓN (PRESENCIAL)" i ", MÁSTER UNIVERSITARIO EN GESTIÓN DE EMPRESAS HOTELERAS " habrá que elegir *Grupo Preferente* para continuar i pulsar "Solicitar Matrícula".

La Fundación Univ

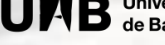

Català | English

#### PASO 3, REGISTRO DATOS PERSONALES

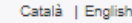

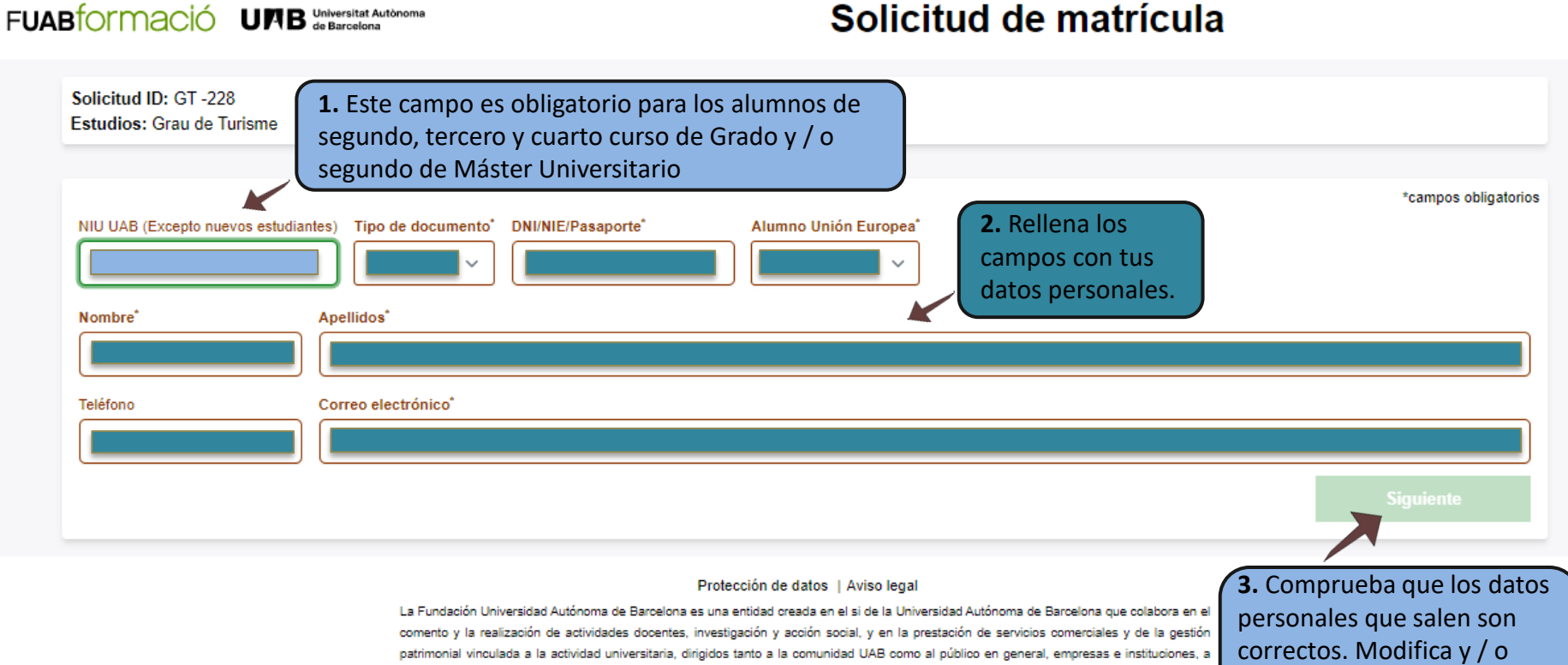

través de la coordinación de diversas entidades y servicios

2021 Fundació Universitat Autònoma de Barcelona

completa si fuera necesario.

Y haz clic en siguiente.

#### PASO 3, REGISTRO DATOS PERSONALES

UAB Universitat Autònoma de Barcelona FUABIORMACIÓ

Català | English

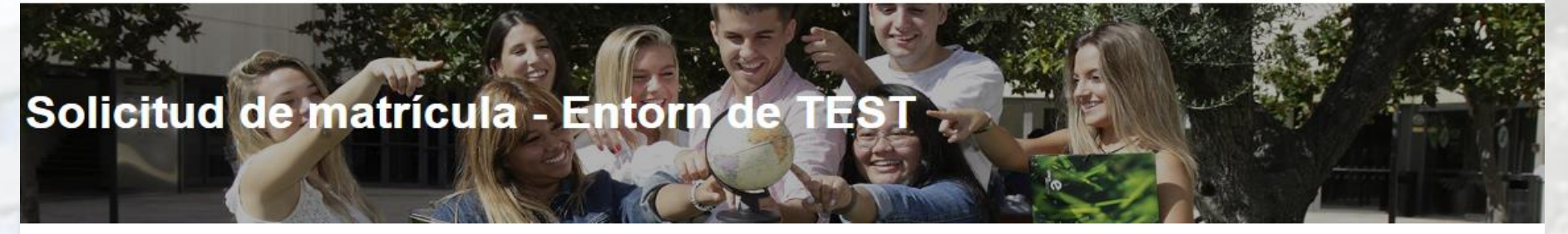

Solicitud ID: GT -3094 (alumne amb expedient obert) Estudios: Grau de Turisme Alumno/a: Nombre Apellidos

No hemos localizado ningún expediente abierto en los estudios solicitados (Grau de Turisme) con el documento de identidad 0000.

Si la información proporcionada es correcta (estudios solicitados y documento de identificación) puedes

Continuar con la solicitud

O puedes

Editar el documento de identificación

Este aviso aparece cuando no indicas que eres alumno de nuevo acceso. Por lo que, el sistema debería encontrar un expediente asociado a dicho DNI y avisa.

- Si eres alumno nuevo debes ir a la pantalla inicial a marcarlo.
- Si eres alumno de otros cursos, revisa el DNI de la solicitud.

#### PASO 4, SELECCIÓN DE ASIGNATURAS A MATRICULARTE

**IMPORTANTE:** Antes de seleccionar las asignaturas tenga en cuenta la Normativa académica y el "RÉGIMEN DE PERMANENCIA".

Català | English

#### FUABTOMACIÓ UMB Universitat Autònoma

#### Solicitud de matrícula

Solicitud ID: GT -216 Estudios: Grau de Turisme Alumno/a: Gestió Acadèmica Centres Fuab Formació

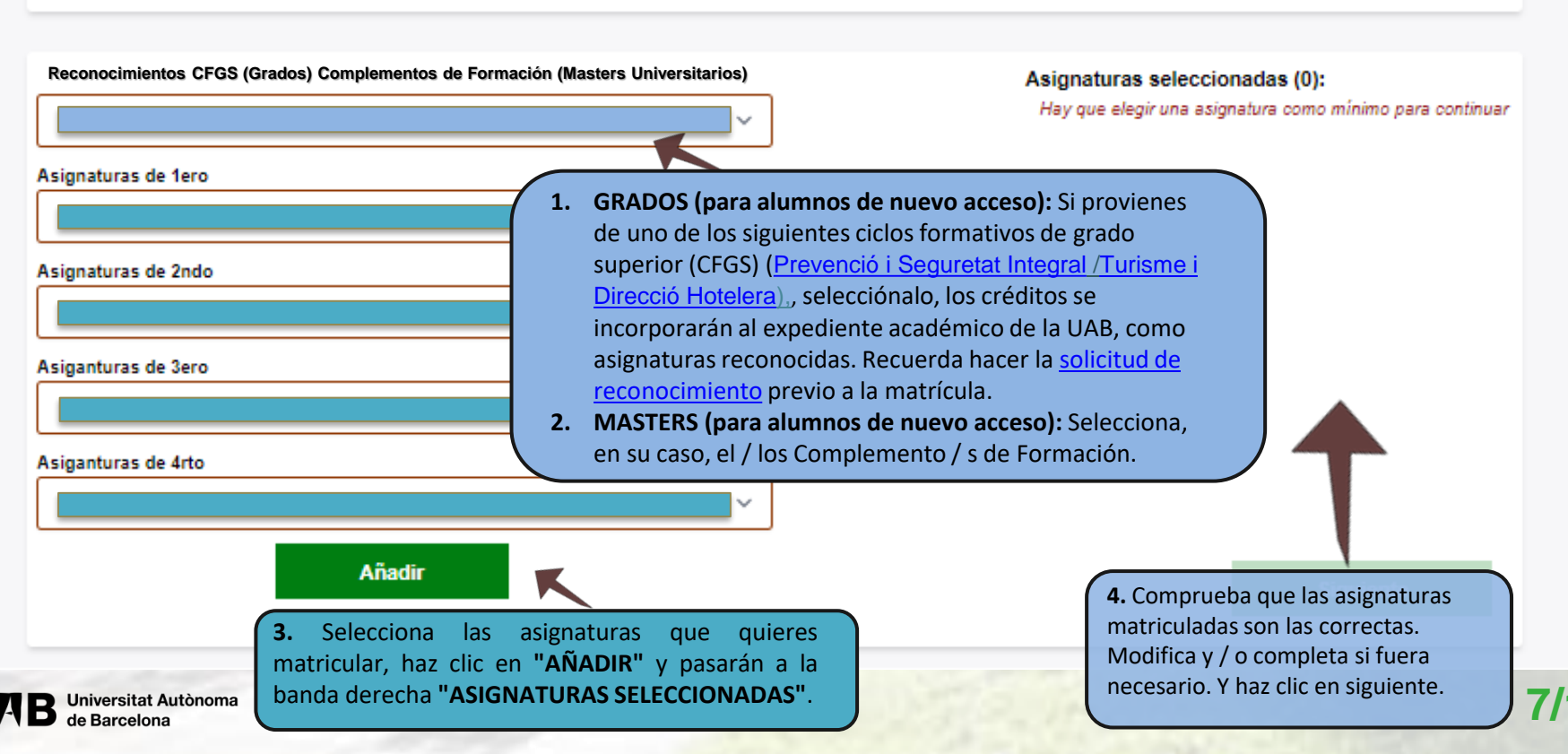

#### PASO 5, SELECCIÓN FORMA DE PAGO

Català | English

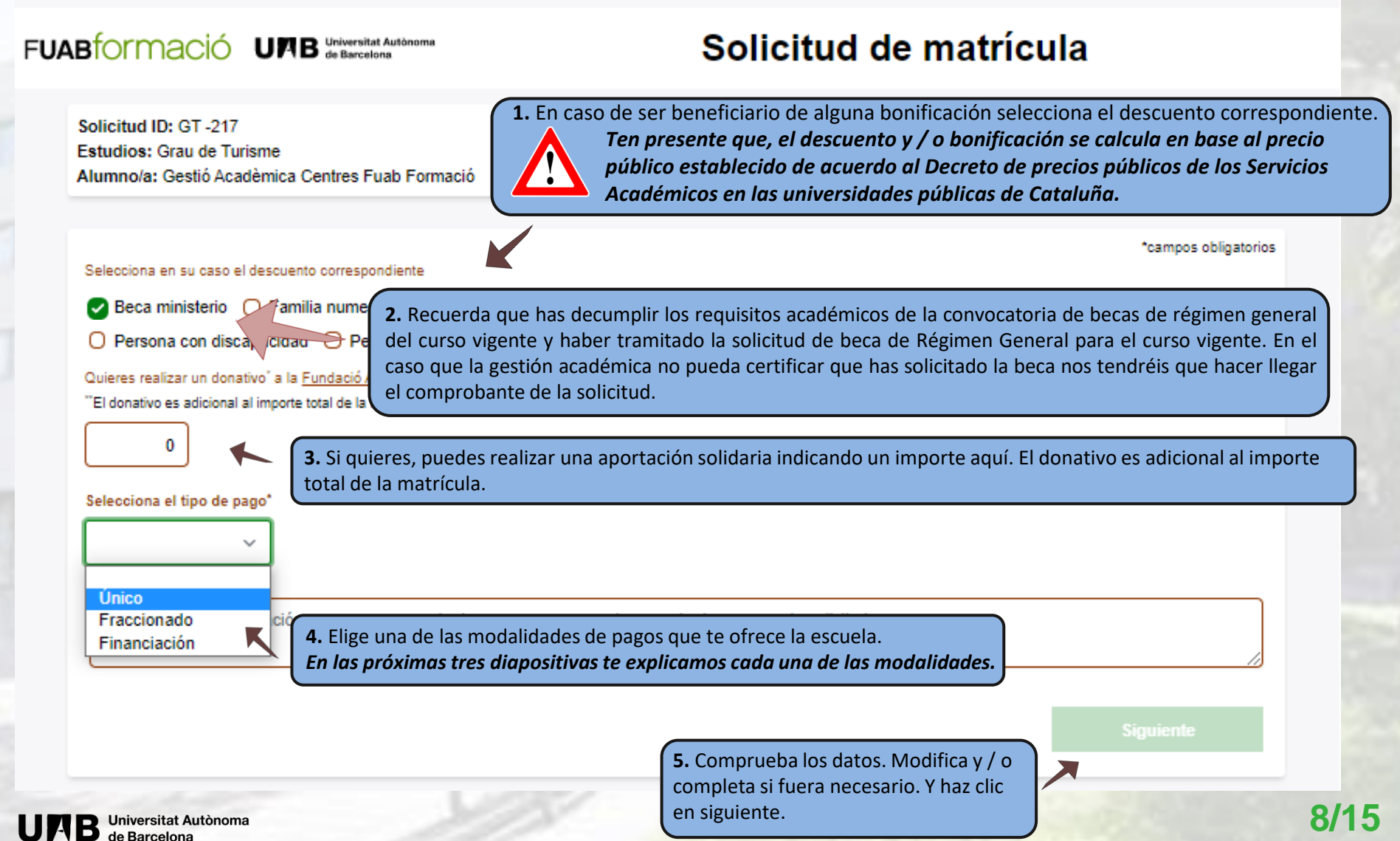

le Barcelona

#### PASO 5.1, MODALIDAD ÚNICO PAGO

| L | ļ | 7 |
|---|---|---|

Si eliges la modalidad "ÚNICO PAGO\*" se aplicará un descuento del 3% (\*) sobre el importe total de los créditos matriculados.

Se aplicará un descuento del 3%(\*\*) del pago del importe total de la matrícula. El pago se realizará mediante ingreso bancario, al número de cuenta bancaria que se facilitará el día de la matrícula. **Para mantener el descuento se ha de realizar en los 7 días posteriores a la matriculación.** *Descuento no aplicable a los alumnos extracomunitarios del Máster Universitario Unión Europea - China: Cultura y Economía.* 

(\*\*) El 3% de descuento por pago único se aplica sobre el importe final de la matrícula, una vez deducidos todos los descuentos (beca, FN, otras gratuidades) y / o bonificaciones.

# Selecciona el tipo de pago' Único Comentarios Escribe aquí la información que crees conveniente que sepamos en el momento de procesar tu solicitud 1. Si tienes dudas sobre el precio o el pago de tu matrícula, puedes calcular y consultar el coste con el simulador de matrícula de FUABformació (Los importes del simulador de matrícula no contempla los descuentos para Beca / FN y / o otras deducciones). Siguiente Comprueba los datos. Modifica y / o completa si fuera necesario. Y haz clic en siguiente.

#### PASO 5.2, MODALIDAD PAGO FRACCIONADO

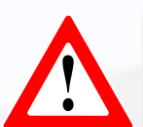

Si eliges la modalidad "PAGO FRACCIONADO" el pago se realizará en dos plazos:

- Un primer pago del 60% del importe total de la matrícula (el pago se realizará mediante recibo bancario en los 7 días posteriores a la matriculación).

- Un segundo pago del 40% del importe restante (el pago se realizará mediante domiciliación bancaria o transferencia en el mes de diciembre). [1]

[1] En caso de recibos devueltos el estudiante deberá abonar los gastos por gestión del impago así como los intereses bancarios cargados por la entidad financiera sobre el importe impagado (30 euros de penalización).

Nota: esta modalidad únicamente se podrá elegir si formalizas la matrícula antes del día 1 de noviembre (si eliges esta forma de pago deberás presentar la hoja de domiciliación SEPA).

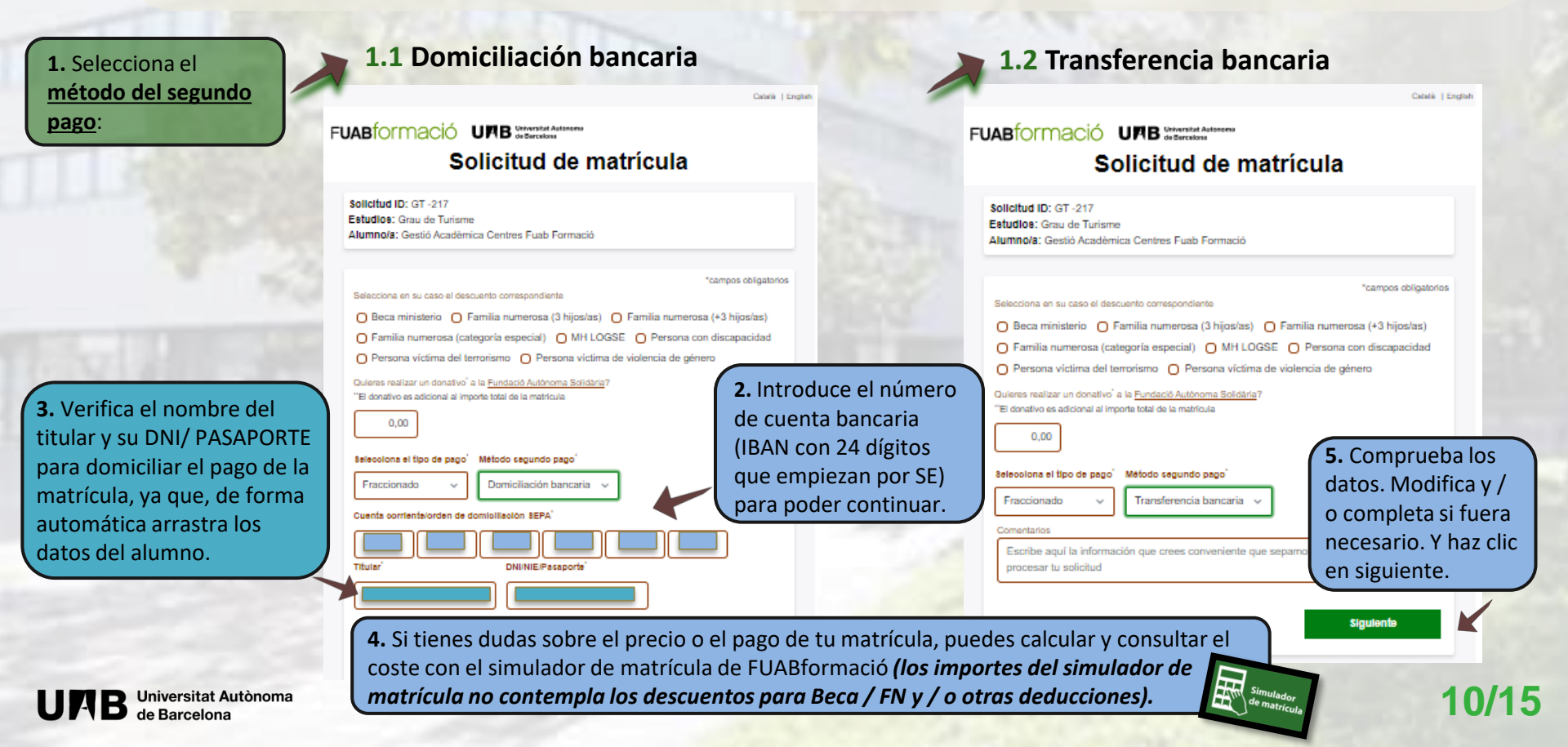

#### PASO 5.3, MODALIDAD FINANCIACIÓN BANCARIA (1/2)

Si eliges la modalidad "FINANCIACIÓN BANCARIA", puedes elegir entre los siguientes plazos:

- 3, 4 o 5 meses consecutivos, a partir de la matrícula (sin recargo).
- 6 meses consecutivos, a partir de la matrícula, con un recargo de un 0,25%.
- 9 meses, consecutivos, a partir de la matrícula, con un recargo de un 1,25%.

Puedes consultar las condiciones en el díptico de FINANCIACIÓN DE LOS ESTUDIOS UNIVERSITARIOS.

En caso de que no te concedan la financiación bancaria, el centro facilitará el fraccionamiento del pago.

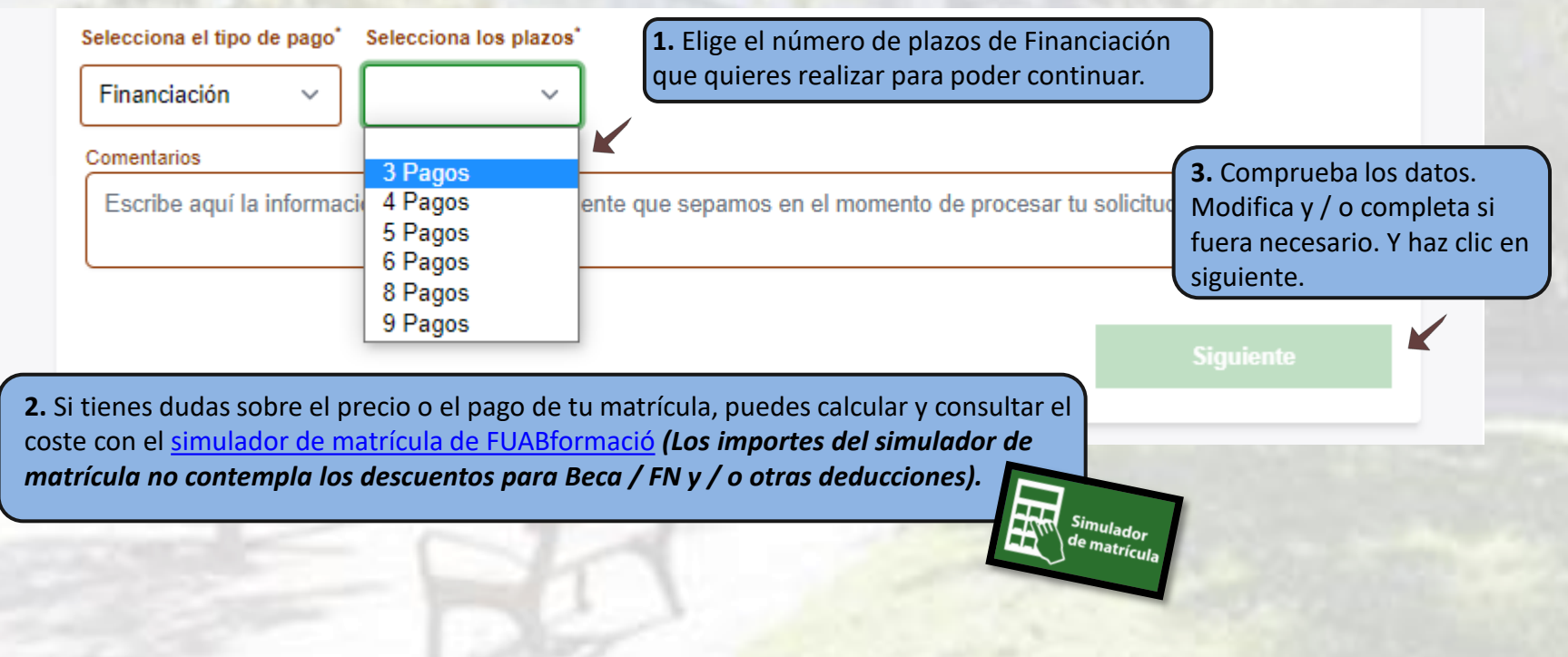

#### PASO 5.3, MODALIDAD FINANCIACIÓN BANCARIA (2/2)

Si eliges la modalidad **"FINANCIACIÓN BANCARIA",** una vez recibas la matrícula, también recibirás un correo de <u>fuab.formacio.financament@uab.cat</u> para iniciar el trámite y seguir las indicaciones para que la Financiación quede tramitada en los 7 días posteriores a la matrícula.

**Consecuencias de no tramitar la Financiación Bancaria en el período indicado:** La matrícula quedará provisionalmente bloqueada. A partir de esa fecha, se abrirá un nuevo período de 7 días adicionales para regularizar el trámite de la financiación. *Pasado este plazo la matrícula se suspenderá.* 

FUAB formació UMB Universitat Autocom

#### PASO 6, CONFIRMACIÓN DE LA SOLICITUD DE MATRÍCULA

#### Solicitud ID: GT -217 Estudios: Grau de Turisme **1.** Comprueba que los datos generales Alumno/a: Gestió Acadèmica Centres Fuab Formació y las asignaturas / ECTS seleccionadas Correo electrónico: gestio.academica.fuabformacio@uab.cat sean los correctos. Asignatura Curso Semestre Tipo Créditos Anàlisis del sector turístic OB 6.0 Estadística aplicada FB 6.0 Fonaments del Turisme OB 6.0 Geografia Turística FB 6.0 Habilitats informàtiques i d'estudi FB 6.0 Introducció a l'economia FB 6.0 Introducció al dret FB 6.0 Primera Llengua Estrangera I (Francès) 1 FB 6.0 Primera llengua estrangera I (Anglès) FB 6.0 1 Tècniques quantitatives aplicades al Turisme FB 6.0 1 4. Para finalizar, aparecerá la siguiente pestaña 60.0 donde deberás introducir tu correo electrónico y haz clic en "REGISTRO SOLICITUD". Tipo de líquidación Ordinária Tipo de pago: Único Confirma tu correo electrónico 2. Tienes la posibilidad de modificar la matrícula antes de dar la conformidad Modificar solicitud Modificar solicitud a la Protección de Datos. He leido la información sobre protección de datos 3. Para continuar, debes hacer clic en "HE LEÍDO LA

Solicitud de matrícula

INFORMACIÓN SOBRE PROTECCIÓN DE DATOS".

#### PASO 7, ENVÍO Y REGISTRO DE SOLICITUD DE MATRÍCULA

| FUAB | mació                                                         | URB de Barcelona                                                                                                    | Solicitu                                                                                                    | d de matrícula                                                                                           |
|------|---------------------------------------------------------------|----------------------------------------------------------------------------------------------------|----------------------------------------------------------------------------------------------------|----------------------------------------------------------------------------------------------------|
|      | Su solicitud, c<br>misma y, una<br>pertinente para<br>Gracias | on número de registro 217, ha<br>i vez procesada por la Gestión<br>a formalizarla.                                                                                                    | sido registrada. En breve rec<br>Academica, le haremos lleg                                                                                                    | birá un correo con un copia de l<br>ar la matrícula y la informació                                      |
|      |                                                               |                                                                                                    | Volver al inicio                                                                                                    |                                                                                                    |
|      |                                                               | Protect<br>La Fundación Universidad Autónom<br>Universidad Autónom de Barcelona<br>docentes, investigación y acción so<br>gestión patrimonial vinculada a la a<br>como al público en general, empres<br>2021 Fundació | ción de datos   Aviso legal<br>a de Barcelona es una entidad cree<br>que colabora en el comento y la realiza<br>cial, y en la prestación de servicios<br>cividad universitaria, dirigidas tanto a<br>as e instituciones, a través de la coord<br>entidades y servicios<br>Universital Autonoma de Barcelona | da en el si de la<br>ción de actividades<br>americales y de la<br>la comunidad UAB<br>nación de diversas |

- Al finalizar el proceso de solicitud de matrícula, como señala la imagen 1, recibirás en tu correo electrónico el registro realizado (imagen 2).
- Ten presente que, al final del correo encontrarás un enlace con la opción de modificar tu matrícula (imagen 3), en el supuesto que, la Gestión Académica aún no lo haya validado.

Una vez se tramite tu solicitud, te haremos llegar el comprobante de matrícula con las indicaciones para hacer el pago.

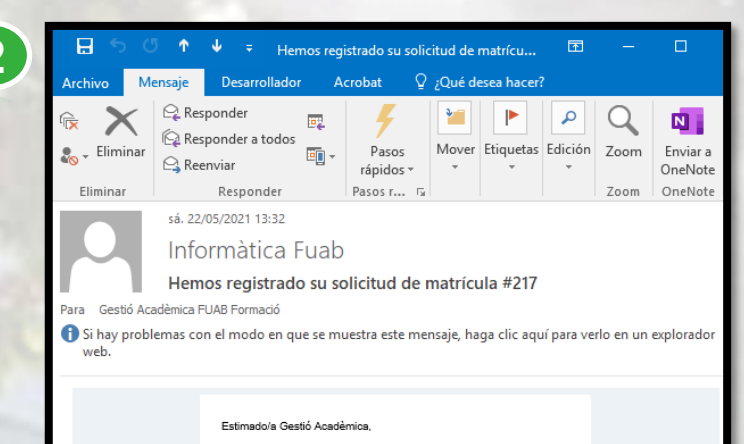

En fecha 22-05-2021 hemos recibido tu solicitud de matrícula con número de registro GT -217

#### Asignaturas

| Asignatura                                                                                                    | Curso Sen | nestre Tipo Créditos |  |  |  |  |
|----------------------------------------------------------------------------------------------------|-----------|----------------------|--|--|--|--|
| Anàlisis del sector turístic                                                                                                    | 1         | OB 6.0               |  |  |  |  |
| Estadística aplicada                                                                                                    | 1         | FB 6.0               |  |  |  |  |
| Fonaments del Turisme                                                                                                    | 1         | OB 6.0               |  |  |  |  |
| Geografia Turística                                                                                                    | 1         | FB 6.0               |  |  |  |  |
| Habilitats informàtiques i d'estudi                                                                                                    | 1         | FB 6.0               |  |  |  |  |
| Introducció a l'economia                                                                                                    | 1         | FB 6.0               |  |  |  |  |
| Introducció al dret                                                                                                    | 1         | FB 6.0               |  |  |  |  |
| Primera Llengua Estrangera I<br>(Francès)                                                                                                    | 1         | FB 6.0               |  |  |  |  |
| Primera llengua estrangera I (Anglès)                                                                                                    | 1         | FB 6.0               |  |  |  |  |
| Tècniques quantitatives aplicades al<br>Turisme                                                                                                    | 1         | FB 6.0               |  |  |  |  |
| Tipos de liquidación                                                                                                    |           |                      |  |  |  |  |
| Ordinaria                                                                                                    |           |                      |  |  |  |  |
| Tipo de pago<br>Pago único                                                                                                    |           |                      |  |  |  |  |
| Si la Gestión Acadèmica aun no ha iniciado los trámites de matrícula<br>vinculados a esta solicitud, podrás modificar-la siguiendo este <u>enlace.</u><br>Muchas oracias. |           |                      |  |  |  |  |
| Gestión Académica - Centros Fundació UAB                                                                                                    |           |                      |  |  |  |  |

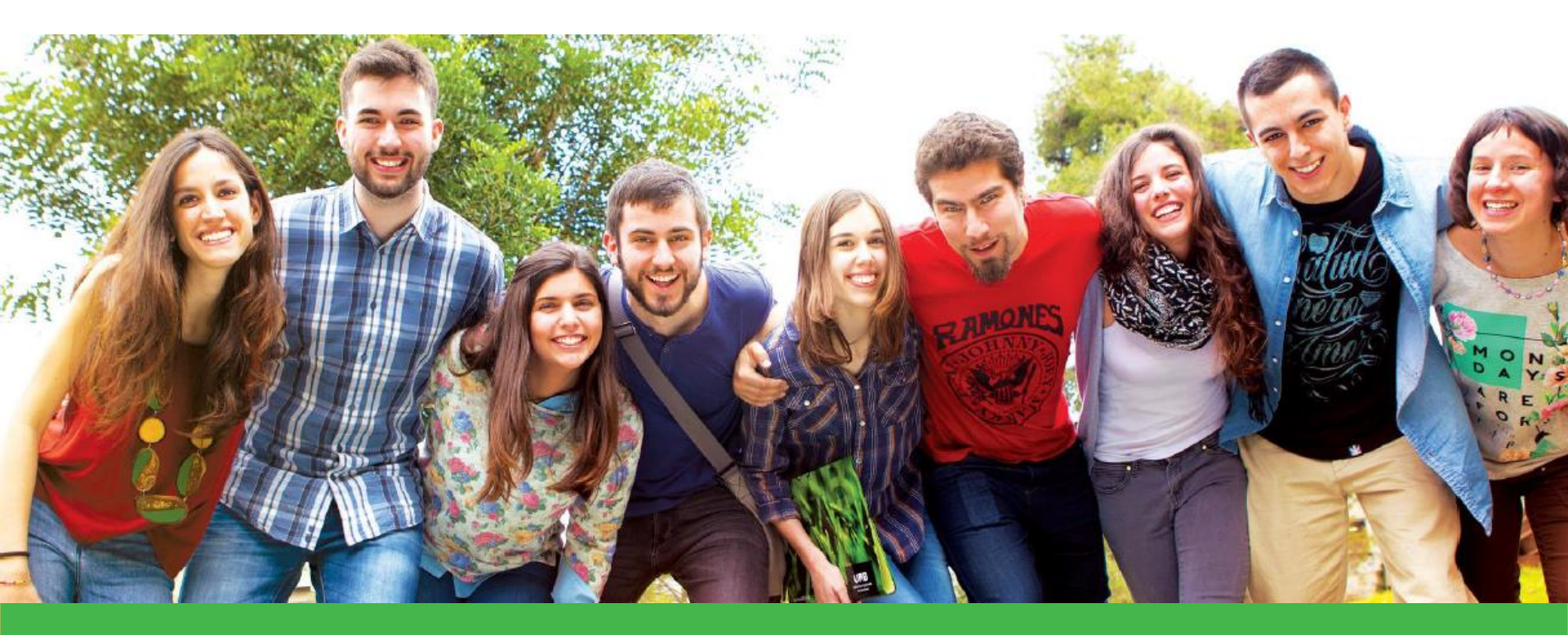

# ¡Muchas gracias, te esperamos!

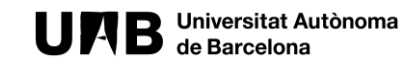

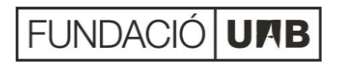